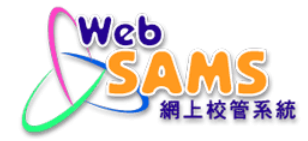

# 雲端服務管理頁面 用戶手冊 (Linux 作業系統)

© 版權屬香港特別行政區政府教育局所有,二零二三年。

### 目錄

| 1 | 樟組  | 概覽                                    | 2 |
|---|-----|---------------------------------------|---|
|   | 1.1 |                                       | 2 |
|   | 1.2 | ~~~~~~~~~~~~~~~~~~~~~~~~~~~~~~~~~~~~~ | 3 |
|   | 1.3 | 重啟校管系統                                | 5 |
|   | 1.4 | 網上校管系統管理                              | 6 |
|   | 1.5 | 重置資料庫密碼                               | 8 |

## 1 模組概覽

1.1 功能圖表

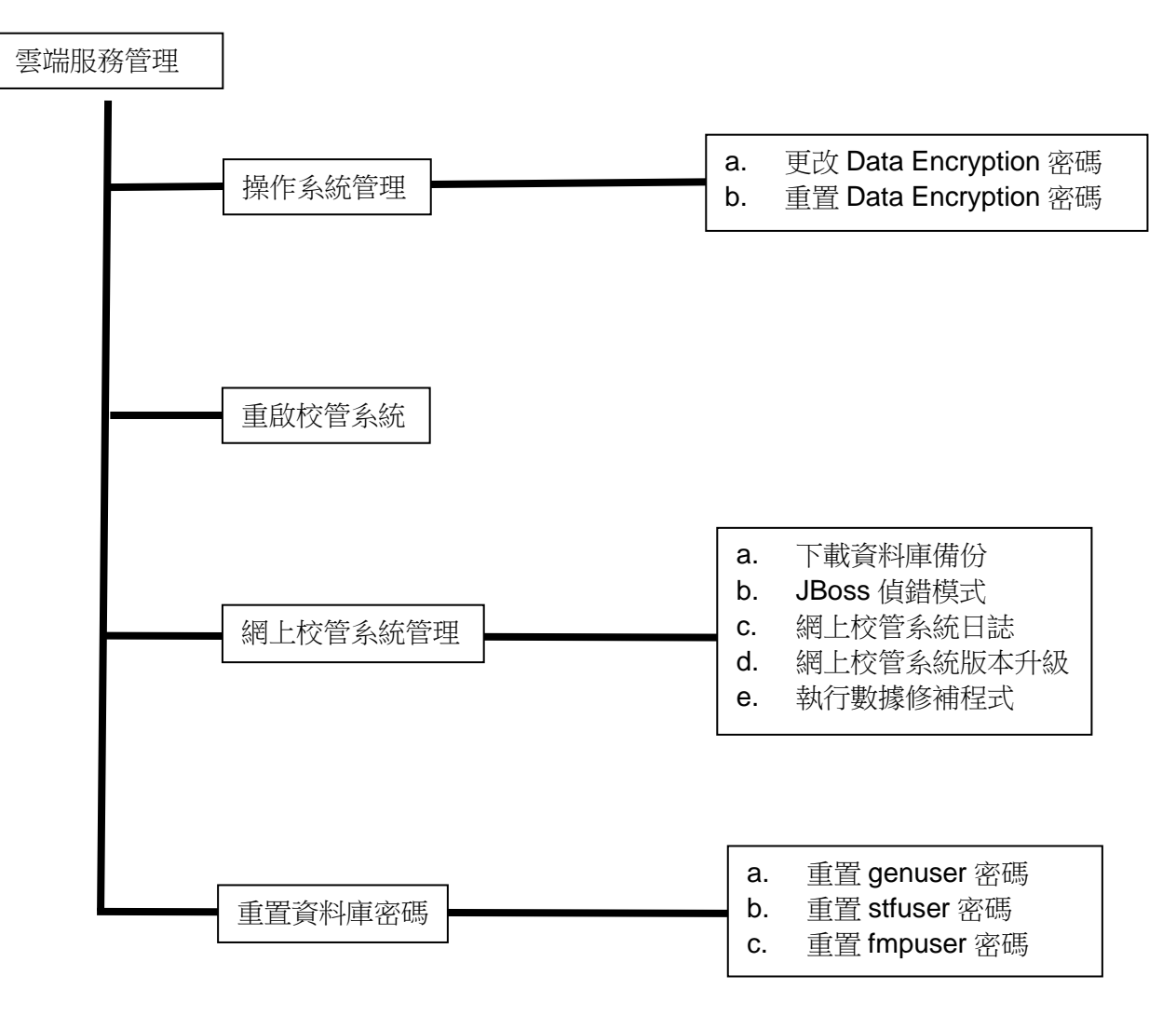

#### 1.2 操作系統管理

#### 🛄 功能說明

這個功能容許用戶更改或重置視窗管理員和 Data Encryption 密碼。

#### □□ 先決條件

「重置 Data Encryption 密碼」功能僅在滿足以下條件才開放

 於過去12小時內,已接收一次性的重置Data Encryption 密碼聯遞 系統訊息

#### ① 使用步驟

- 1. 在左邊選單中按 [系統保安]>[雲端服務管理]>[操作系統管理]。
- 2. 系統會顯示 { [S-SEC28-01] 系統保安 > 雲端服務管理 > 操作系統管理 } 頁面。

| [S-SEC28-01] | 系統保安 > | 雲端服務管理 > | 操作系統管理 |
|--------------|--------|----------|--------|
|--------------|--------|----------|--------|

| 更改Data Encryption密碼         |  |
|-----------------------------|--|
| 輸入Data Encryption舊密碼        |  |
| 輸入Data Encryption新密碼        |  |
| 再輸入新密碼以作確定                  |  |
| ■ 儲存 3                      |  |
| 重置Data Encryption密碼         |  |
| 輸入Data Encryption新密碼        |  |
| 再輸入新密碼以作確定                  |  |
| 【                           |  |
| 密碼格式:                       |  |
| - 包含英文字母a-z (細楷)            |  |
| - 包含英文字母A-Z (大楷)            |  |
| - 包含數字0-9                   |  |
| - 包含特別字符(不能有空格)             |  |
| 密碼須符合以上 <u>所有</u> 條件。       |  |
| 密碼長度: 8-40字元<br>本作以中で有能化生命研 |  |
| 个配以用户沿隅作高省端                 |  |
| 3. 更改 Data Encryption 密碼。   |  |

- a. 輸入[輸入 Data Encryption 舊密碼]、[輸入 Data Encryption 新密碼] 和[再輸入新密碼以作確定]。
- b. 點擊 [儲存] 按鈕更改 Data Encryption 密碼。
- 4. 重置 Data Encryption 密碼。
  - a. 輸入[輸入 Data Encryption 新密碼]和[再輸入新密碼以作確定]。
  - b. 點擊[儲存]按鈕重置 Data Encryption 密碼。

版本 1.4

□□ 完成後影響

- 1. Data Encryption 密碼將會被更改或重置。
- 2. 以上操作將被記錄在系統中並提供審計追蹤。

#### 🛄 附註

- 1. 於使用「更改視窗管理員密碼」、「重置視窗管理員密碼」、「更改 Data Encryption 密碼」、「重置 Data Encryption 密碼」功能時,系統將即時檢 查用戶所輸入的資料。
- 當用戶完成重置視窗管理員密碼後,「重置視窗管理員密碼」部分的[儲 存]按鈕將會被停用。
- 3. 當用戶完成重置 Data Encryption 密碼後,「重置 Data Encryption 密碼」 部分的[儲存]按鈕將會被停用。

#### 1.3 重啟校管系統

#### 🛄 功能說明

這個功能容許用戶點擊[確定]按鈕重新啟動校管系統。

#### □□ 先決條件

沒有其他用戶同時正在登入並使用系統。

#### △ 使用步驟

- 1. 在左邊選單中按 [系統保安]>[雲端服務管理]>[重啟校管系統]。
- 2. 系統會顯示{ [S-SEC29-01] 系統保安 > 雲端服務管理 >重啟校管系統 }頁面。

| [S-SEC29-01] 系統保安 > 雲端服務管理 > 重啟校管系統 | 3    |
|-------------------------------------|------|
| 重啟校管系統                              | 確定 4 |

3. 點擊[確定]按鈕重新啟動系統。

#### □□ 完成後影響

- 當重新啟動校管系統後,網上校管系統將在預定時間內停止。用戶將不 能使用網上校管系統直至網上校管系統重新啟動。
- 2. 重啟校管系統將被記錄在系統中並提供審計追蹤。
- 🛄 附註

不適用

#### 1.4 網上校管系統管理

#### 🛄 功能說明

這個功能容許用戶執行網上校管系統管理操作。

#### □□ 先決條件

若升級網上校管系統版本,需先確保沒有其他用戶同時使用系統。

#### ① 使用步驟

- 1. 在左邊選單中按 [系統保安]>[雲端服務管理]>[網上校管系統管理]。
- 系統會顯示{ [S-SEC30-01] 系統保安 > 雲端服務管理 >網上校管系統管理 }頁 面。

| [S-SEC30-01] <u>系統保安</u> > 雲端服務管理                                                                                                    | > 網上校管系統管理       |                |         |   |
|----------------------------------------------------------------------------------------------------|------------------|----------------|---------|---|
| 下載資料庫備份                                                                                                    |                  |                |         |   |
| 下載資料庫備份                                                                                                    |                  | 下載             | 即時資料庫下載 |   |
|                                                                                                    | db               |                | .tar.7z | ~ |
|                                                                                                    |                  |                |         |   |
| JBoss偵錯模式                                                                                                    | 3                |                |         | 4 |
| JBoss偵錯模式                                                                                                    |                  |                |         |   |
| [] 儲存 ← 5                                                                                                    |                  |                |         |   |
|                                                                                                    |                  |                |         |   |
| 網上校答系练日封                                                                                                    |                  |                |         |   |
| 下載網上校管系統日誌                                                                                                    |                  |                |         |   |
| 傳送網上校管系統日誌至求助台                                                                                                    |                  | ☑ 案例號碼:        | ]       |   |
| (m) +                                                                                                    |                  | - 20022040     | I       |   |
| <u><u><u></u></u><u></u><u></u><u></u><u></u><u></u><u></u><u></u><u></u><u></u><u></u><u></u><u></u><u></u><u></u><u></u><u></u><u></u></u> |                  |                |         |   |
|                                                                                                    |                  |                |         |   |
| 網上校管系統版本已被延緩升級                                                                                                    |                  |                |         |   |
| 網上校管系統版本升級                                                                                                    |                  | 2 0 0 25112021 | 7       |   |
| 現行網上仪管系統版本<br>日博網上約等系统版本                                                                                                    |                  | 3.0.0.25112021 |         |   |
| 百億約112百余約減少<br>正受部軍日期                                                                                                    |                  | 2022-01-25     |         |   |
| 证缓至部罢日期                                                                                                    |                  | 2022-02-01     |         |   |
| 延緩網上校管系統版本升級                                                                                                    |                  | 確定             | 8       |   |
|                                                                                                    |                  |                | /       |   |
|                                                                                                    |                  |                | /       |   |
| 執行數據修補程式                                                                                                    |                  |                |         |   |
| 執行數據修補栏式                                                                                                    |                  | [確定]           |         |   |
|                                                                                                    | 网Ⅰ. 由八┏━┳━┓━┺┖┓  |                |         |   |
| 3.                                                                                                    | ,點擊[卜 <b>載</b> ] | 按鈕卜貳。          |         |   |

- 4. 點擊[即時資料庫下載] 按鈕下載即時的數據庫備份。
- 5. 更換 JBoss 偵錯模式。模式的更改將在下一次網上校管系統重啟時生效。
- 6. 下載網上校管系統日誌或傳送網上校管系統日誌至求助台。如果用戶選 擇[傳送網上校管系統日誌至求助台],系統將通過電子郵件發送網上校管 系統日誌至求助台。
- 7. 點擊[確定]按鈕升級網上校管系統版本。
- 8. 點擊[確定]按鈕執行可安裝的數據修補程式。

1. 以上操作將被記錄在系統中並提供審計追蹤。

🛄 附註

- 在 { [S-SEC01-01] 系統保安 > 設定 > 系統設定 } 頁面,如果[啟動電郵功能]
  已選用,[傳送網上校管系統日誌至求助台] 選項將被啟用。
- 2. 如果沒有可用的網上校管系統升級版本,在[網上校管系統版本升級]部 分的 [確定] 按鈕將不被啟用。

#### 1.5 重置資料庫密碼

#### 🛄 功能說明

這個功能容許用戶重置資料庫密,包括重置 genuser, fmpuser 及 stfuser 密碼。

#### ① 使用步驟

- 1. 在左邊選單中按[系統保安]>[雲端服務管理]>[重置資料庫密碼]。
- 2. 系統會顯示[S-SEC33-01] 。

| [S-SEC33-01] <mark>系統保安 &gt; 雲端服務管理 &gt; 重罟資料庫密碼</mark> |   |   |
|---------------------------------------------------------|---|---|
| 重置genuser密碼                                             | _ |   |
| 輸入genuser新密碼                                            |   |   |
| 再輸入新密碼以作確定                                              |   |   |
|                                                         |   |   |
| <u>重置</u> stfuser密碼                                     |   |   |
| 輸入stfuser新密碼                                            |   |   |
| 冉輸入新密碼以作確定<br>                                          |   | ] |
|                                                         |   |   |
| 重置fmpuser密碼                                             |   |   |
| 輸入fmpuser新密碼                                            |   |   |
| 再輸入新密碼以作確定                                              |   | ] |
| [] 儲存                                                   |   |   |
| 密碼格式:                                                   |   |   |
| - 包含英文字母a-z (細楷)                                        |   |   |
| - 包含央文字母A-Z (大猫)<br>句会動文0 g                             |   |   |
| - 包含特別字符(不能有空格)                                         |   |   |
| 密碼須符合以上 <u>所有</u> 條件。                                   |   |   |
| 密碼長度: 8-40字元<br>工能以田島名理佐海安理                             |   |   |
| 个服以用尸首得作局省螨                                             |   |   |
| 重置 genuser 密碼。                                          |   |   |

- a. 輸入[輸入 genuser 新密碼]和[再輸入新密碼以作確定]。
- b. 點擊[儲存]按鈕重置 genuser 密碼。
- 4. 重置 stfuser 密碼。
  - a. 輸入[stfuser 新密碼]和[再輸入新密碼以作確定]。
  - b. 點擊[儲存]按鈕重置 stfuser 密碼。
- 5. 重置 fmpuser 密碼。
  - a. 輸入[輸入 fmpuser 新密碼]和[再輸入新密碼以作確定]。
  - b. 點擊[儲存]按鈕重置 fmpuser 密碼。

#### □□ 完成後影響

- 1. genuser, stfuser 及 fmpuser 密碼將會被重置。
- 2. 以上操作將記錄於系統並提供審計追蹤。

#### 🛄 附註

於使用「重置 genuser 密碼」、「重置 stfuser 密碼」和「重置 fmpuser 密碼」功能時, 系統將即時檢查用戶所輸入之資料。